# インストールガイド

[For Customers Only]

# **Space-E** Direct Translator

Space-E – CATIA Direct Translator Ver.5.2

Space-E – CATIA V5 Direct Translator Ver.5.2

Space-E – CATIA V5 Direct Translator(writer) Ver.5.2

Space-E – I-DEAS Direct Translator Ver.5.2

Space-E – Parasolid Direct Translator Ver.5.2

Space-E – Pro/E Direct Translator Ver.5.2

Space-E – SolidWorks Direct Translator Ver.5.2

Space-E/STEP Ver.5.2

Space-E – UG Direct Translator Ver.5.2

株式会社 NTTデータ エンジニアリングシステムズ

I-deasの各商品名およびUnigraphics、Parasolidは、UGS PLM Solutions Inc.または米国及びその他の国における UGS PLM Solutions Inc.子会社の登録商標です。I-DEASは、米国Structural Dynamics Research Corp.の商品名称 です。

Pro/ENGINEER<sup>®</sup>は、Parametric Technology Corporationの登録商標です。

SolidWorksは、米国ソリッドワークス社の登録商標です。

ACIS<sup>®</sup>は、Spatial CorporationによってUS Patent and Trade Mark Office(米国特許庁)に商標登録されています。 Windows<sup>®</sup> 2000、Windows<sup>®</sup> XP、Windows<sup>®</sup> Vistaまたその他のマイクロソフト製品の名称および製品名は、米国 Microsoft Corporationの米国およびその他の国における商標または登録商標です。

その他の製品および会社名等は、各社の商標または登録商標です。

#### ■ご注意

- 本書の内容及びソフトウェアは、予告無しに変更されることがあります。
- 本書の内容は細心の注意をもって作成していますが、万一ご不審な点や誤り、記載もれなどお気付きの点がございましたら、弊社または販売代理店までご連絡ください。
- 本書に記述するソフトウェアを運用した結果発生する損害につきましては、本書の記述およびソフトウェアの 不備にかかわらず責任を負いかねますので、ご了承ください。
- 本書および本書に記載するソフトウェアは、著作権法上の保護をうけています。
- 株式会社NTTデータエンジニアリングシステムズに対し文書の承認を得ずに、無断で本書およびソフトウェアの一部あるいは全部について、複写および複製することは禁じられています。

Copyright © 1996-2013 by NTT DATA ENGINEERING SYSTEMS CORPORATION All rights reserved.

CATIA<sup>®</sup>は、ダッソー・システムズ(Dassault Systèmes)もしくはダッソー・システムズの子会社の米国およびその 他の国における登録商標です。

# 目 次

| インストールガイ | ۴ | 1 |
|----------|---|---|
|          |   |   |

# 発行通知書

| Space-E - CATIA Direct Translator Ver.5.2             | .23 |
|-------------------------------------------------------|-----|
| Space-E - CATIA V5 Direct Translator Ver.5.2          | .43 |
| Space-E - CATIA V5 Direct Translator (writer) Ver.5.2 | .57 |
| Space-E - I-DEAS Direct Translator Ver.5.2            | .69 |
| Space-E - Parasolid Direct Translator Ver.5.2         | .81 |
| Space-E - Pro/E Direct Translator Ver.5.2             | .99 |
| Space-E - SolidWorks Direct Translator Ver.5.2        | 111 |
| Space-E/STEP Ver.5.2                                  | 23  |
| Space-E - UG Direct Translator Ver.5.2                | 43  |
|                                                       |     |

# インストールガイド

Space-E – CATIA Direct Translator Ver.5.2

Space-E – CATIA V5 Direct Translator Ver.5.2

Space-E – CATIA V5 Direct Translator (writer) Ver.5.2

Space-E – I-DEAS Direct Translator Ver.5.2

Space-E – Parasolid Direct Translator Ver.5.2

Space-E – Pro/E Direct Translator Ver.5.2

Space-E – SolidWorks Direct Translator Ver.5.2

Space-E/STEP Ver.5.2

Space-E – UG Direct Translator Ver.5.2

# 目 次

| 1. はじめに                                         | 4  |
|-------------------------------------------------|----|
| 1.1. インストール内容                                   | 4  |
| 1.2. ハードウェア環境                                   | 4  |
| 1.3. サポートについて                                   | 4  |
| 1.4. ディスク容量                                     | 4  |
| 1.5. インストール前に                                   | 5  |
| 1.6. インストールフォルダ                                 | 5  |
| 2NET Framework 2.0 のインストール                      | 6  |
| 3. インストール方法                                     | 13 |
| 3.1. Space-E Direct Translator のインストール          | 13 |
| 3.2. Space-E - I-DEAS Direct Translator のインストール | 16 |
| 4. ライセンスの登録                                     | 21 |

## 1. はじめに

本章では、Space-E Direct Translatorのインストール手順を説明しています。

## 1.1. インストール内容

Space-EシステムDVDからは、以下のトランスレータをインストールできます。

- Space-E CATIA Direct Translator
- Space-E CATIA V5 Direct Translator
- Space-E CATIA V5 Direct Translator (writer)
- Space-E I-DEAS Direct Translator
- Space-E Parasolid Direct Translator
- Space-E Pro/E Direct Translator
- Space-E SolidWorks Direct Translator
- Space-E/STEP
- Space-E UG Direct Translator

【注意】ご購入頂いたトランスレータを選択してインストールしてください。

## 1.2. ハードウェア環境

| OS環境        | Windows XP Professional | Windows 7 Professional            |
|-------------|-------------------------|-----------------------------------|
| 000000      | ServicePack3以降          | (64ビットを含む)                        |
| 対応機種        | Pentium4 1.5GHz以上       | Core 2以上                          |
| /17/0-1001± | (推奨Pentium4 2.0GHz以上)   | (64ビットOSの場合は64ビットOSに対応したCPUが必要です) |
| メモリ         | 512Mbytes以上             | 2Gbyte以上                          |
| / -/        | (推奨 1Gbyte以上)           | (推奨 32ビット:2Gbyte、64ビット:3Gbyte以上)  |
|             |                         |                                   |

## 1.3. サポートについて

Space-E Direct Translator Ver.5.2はWindows NTでは動作しません。 また、Windows 2000、WindowsVistaでの動作保証はしていません。

## 1.4. ディスク容量

**Space-E Direct Translator**は、自動的に**Space-E**がインストールされているドライブにインストールされます。

:約40Mbytes

:約85Mbytes

インストール時に必要なディスク容量は次のとおりです。

- Space-E CATIA Direct Translator : 約80Mbytes
- Space-E CATIA V5 Direct Translator :約435Mbytes
- Space-E CATIA V5 Direct Translator (writer) :約435Mbytes
- Space-E I-DEAS V5 Direct Translator
- Space-E Parasolid Direct Translator : 約110Mbytes
- Space-E Pro/E Direct Translator
- Space-E SolidWorks Direct Translator : 約110Mbytes
- Space-E/STEP : 約85Mbytes
- Space-E UG Direct Translator : 約110Mbytes

## 1.5. インストール前に...

Space-E Direct Translatorをインストールする前に、以下の内容を確認してください。

- ◆ インストールするPCにSpace-E Direct Translatorの旧バージョン<sup>※1)</sup>がインストールされている場合は、必ず旧バージョンをアンインストールしてください。 アンインストール後、インストールフォルダ内に残ったファイルは削除してください。 旧バージョンのアンインストール後は、必ずPCを再起動してからインストールを開始してください。
  - ※1) 旧バージョンとは、次のバージョンを指します。
     Space-E Direct Translator: バージョン1.0、1.1、1.2、1.3、1.4、1.5、1.6、1.7、1.8、1.9、1.10、5.0、5.1、5.1 Service Pack 2
- ◆ Space-E Direct TranslatorをインストールするPCには、Space-E/Modeler Ver.5.2がインストールされている必要があります。
- ◆ Space-E Direct Translatorを起動するには、.NET Framework 2.0が必要です。

【注意】 インストールするPCに.NET Framework 1.1sp1がインストールされている 場合でも、.NET Framework 2.0のインストールは必要です。

インストールするPCに.NET Framework 2.0がインストールされていない場合は、 「2.NET Framework 2.0のインストール」(P.6)を参照してインストールを行ってく ださい。

- ◆ Space-E I-DEAS Direct Translatorをインストールするには、あらかじめインストール するPCにI-deas11がインストールされている必要があります。 また、I-deas11を再インストールした場合は、Space-E - I-DEAS Direct Translatorも再イ ンストールする必要があります。
- ◆ Space-E Direct Translatorが対応するソフトウェアおよびバージョンについては、各トランスレータの発行通知書を参照してください。

## 1.6. インストールフォルダ

各トランスレータは、以下のフォルダにインストールされます。

| トランスレータ                                       |               | インストール先<br>(Space-Eをインストールした<br>ドライブ以下から) |
|-----------------------------------------------|---------------|-------------------------------------------|
| Space-E – CATIA Direct Translator             | $\rightarrow$ | ¥HZS¥CATIA                                |
| Space-E – CATIA V5 Direct Translator          | $\rightarrow$ | ¥HZS¥CATIAV5r                             |
| Space-E – CATIA V5 Direct Translator (writer) | $\rightarrow$ | ¥HZS¥CATIAV5w                             |
| Space-E – I-DEAS Direct Translator            | $\rightarrow$ | ¥HZS¥Ideas                                |
| Space-E – Parasolid Direct Translator         | $\rightarrow$ | ¥HZS¥Parasolid                            |
| Space-E – Pro/E Direct Translator             | $\rightarrow$ | ¥HZS¥Proe                                 |
| Space-E – SolidWorks Direct Translator        | $\rightarrow$ | ¥HZS¥Solidworks                           |
| Space-E/STEP                                  | $\rightarrow$ | ¥HZS¥STEP                                 |
| Space-E – UG Direct Translator                | $\rightarrow$ | ¥HZS¥UG                                   |

# 2. .NET Framework 2.0のインストール

Space-E Direct Translatorを起動するには、.NET Framework 2.0が必要です。

インストールするPCに.NET Framework 1.1sp1がすでにインストールされている場合でも、.NET Framework 2.0のインストールは必要です。

.NET Framework 2.0がインストールされていない場合、Space-E Direct Translatorは起動できません。 インストールするPCに.NET Framework 2.0がインストールされているかを確認し、インストール されていない場合は、必ずインストールを行ってください。

インストールするPCにすでに.NET Framework 2.0がインストールされている場合、この作業は必要ありません。

「3.インストール方法」(P.13)から作業を行ってください。

インストール方法には以下の2つがあります。

#### ●メディア中のインストールプログラムを使用する

インストールメディア中にあるEXEファイルを以下の順番でインストールします。

### EXEファイルの場所

#### 32ビット:DirectTranslator32¥Disk1¥dotnetfx¥dotnetfx.exe

#### 64ビット:DirectTranslator64¥Disk1¥dotnetfx¥NetFx64.exe

• EXEファイルをダブルクリックすると、次のパネルが表示されるのでしばらく待ちます。

| Microsoft .NET Framework 2.0    |           |
|---------------------------------|-----------|
| Extracting install yes 1052 dll |           |
|                                 | [Yancei ] |

• 「次**へ」**をクリックします。

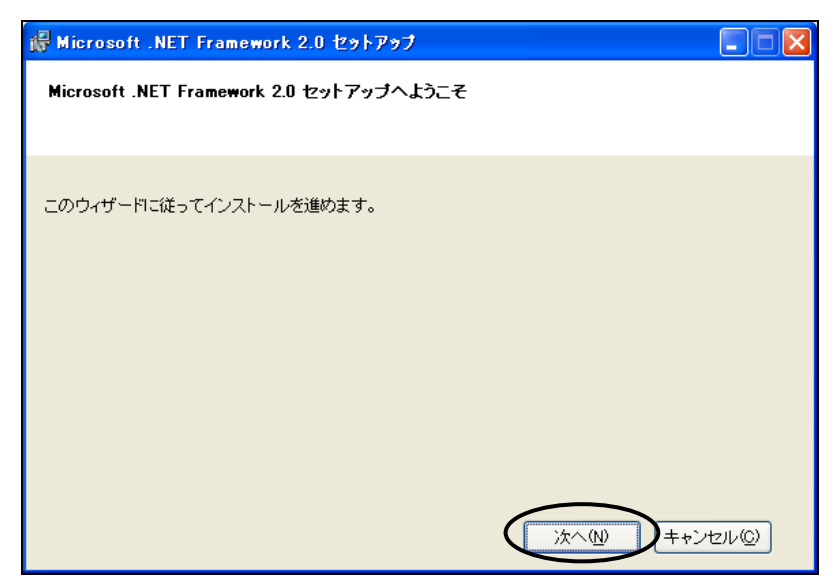

• 使用許諾契約書の同意パネルが表示されますので、「同意する」にチェックを入れ、「イン ストール」をクリックします。

| 🥵 Microsoft .NET Framework 2.0 セットアップ                                                                    |            |
|----------------------------------------------------------------------------------------------------|------------|
| 使用許諾契約書                                                                                                  |            |
|                                                                                                    |            |
|                                                                                                    |            |
| 使用許諾契約書                                                                                                  |            |
| マイクロソフト ソフトウェア追加使用許諾契約書<br>MICROSOFT .NET FRAMEWORK 2.0 FOR MICROSOFT WINDOWS OPERATING SYSTEM           |            |
| マイクロソフト(お住まいの地域によっては、その子会社)は、本追加ソフトウェアのライセンスを<br>客様に供与します。Microsoft Windows オペレーティング システム ソフトウェア 似下「対象ソフ | £お<br>7⊦ ⊻ |
| ED®i                                                                                                    | ®          |
| 私は使用許諾契約書の内容を読み、理解し、同意したので、「同意する] ボタンをクリックするこ。<br>てそれを明示した上で、本製品を使用します。                                  | ปะมา       |
| ()同意する(A)                                                                                                |            |
| 〈戻る個〉 インストールゆ〉 キャン                                                                                       | /セル©       |

• インストールが完了するまでしばらく待ちます。

| 🙀 Microsoft .NET Framework 2.0 セットアップ                                                                                            |                  |
|----------------------------------------------------------------------------------------------------|------------------|
| コンボーネントのインストール                                                                                                    |                  |
| 選択した項目がインストールされます。                                                                                                    |                  |
| インストールの進行状況                                                                                                    |                  |
|                                                                                                    |                  |
| インストールを検証しています                                                                                                    |                  |
| プロパティ: DD_IE501FOUND_X86.3643236F_FC70.11D3_A536.0090278A1BB8、署名:<br>SearchForIE501_ENU_X86.3643236F_FC70_11D3_A536_0090278A1BB8 |                  |
|                                                                                                    |                  |
| =                                                                                                    | マンセル( <u>©</u> ) |

• 「完了」をクリックします。

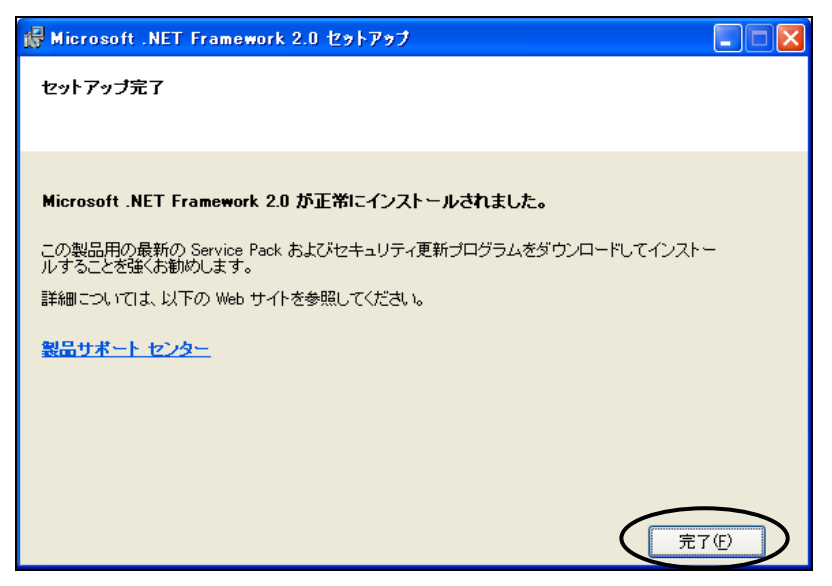

 インストールしたEXEファイルと同じ場所にある、langpack.exeをダブルクリックすると、 次のパネルが表示されるのでしばらく待ちます。

| Microsoft .NET Framework 2.0 | 日本語 Language Pack 📘 🗖 🔀 |
|------------------------------|-------------------------|
| ~                            | _                       |
|                              |                         |
| 展開中 install.res.1041.dll     |                         |
|                              | (キャンセルの)                |

• 「次へ」をクリックします。

| 🕼 Microsoft .NET Framework 2.0 日本語 Language Pack セットアップ 📃 🗖 🗙 |
|---------------------------------------------------------------|
| Microsoft .NET Framework 2.0 日本語 Language<br>Pack セットアップへようこそ |
| このウィザードに従ってインストールを進めます。                                       |
|                                                               |
| <u> 次へ他</u> #+>ンセル©                                           |

• 使用許諾契約書の同意パネルが表示されますので、「同意する」にチェックを入れ、「イン ストール」をクリックします。

| 🥵 Microsoft .NET Framework 2.0 日本語 Language Pack セットアップ 📃 🗖 🔀                                                 |
|----------------------------------------------------------------------------------------------------|
| 使用許諾契約書                                                                                                    |
|                                                                                                    |
|                                                                                                    |
| 使用許諾契約書                                                                                                    |
| マイクロンフト ソフトウェア追加使用許諾契約書<br>MICROSOFT .NET FRAMEWORK 2.0 FOR MICROSOFT WINDOWS OPERATING SYSTEM                |
| マイクロソフト (お住まいの地域によっては、その子会社)は、本追加ソフトウェアのライセンスをお<br>客様に供与します。Microsoft Windows オペレーティング システム ソフトウェア 似下「対象ソフト 💌 |
| ED劇(P)                                                                                                    |
| 私は使用許諾契約書の内容を読み、理解し、同意したので、同意する] ボタンをクリックすることによっ<br>てそれを明示した上で、本製品を使用します。                                     |
| (1) 同意する(A))                                                                                                  |
| 〈戻る(図) (インストールゆ) キャンセル(2)                                                                                     |

• インストールが完了するまでしばらく待ちます。

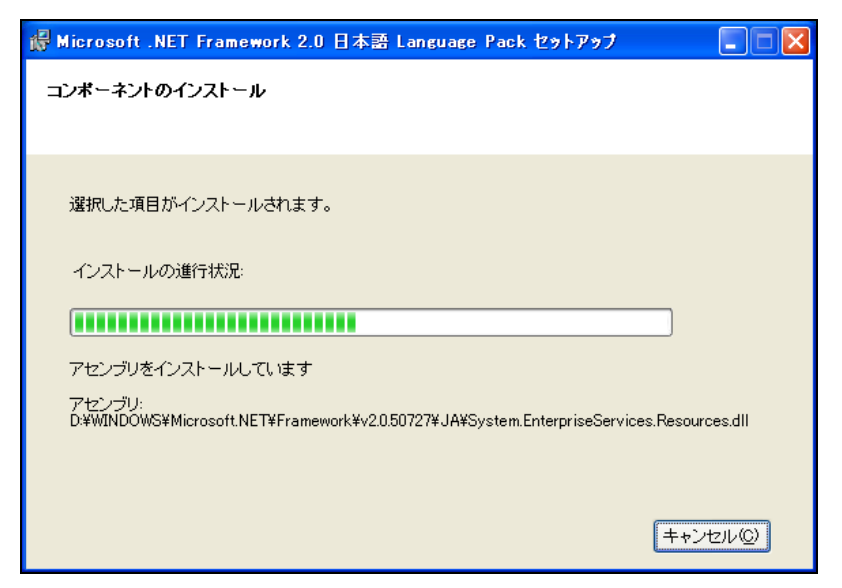

「完了」をクリックします。

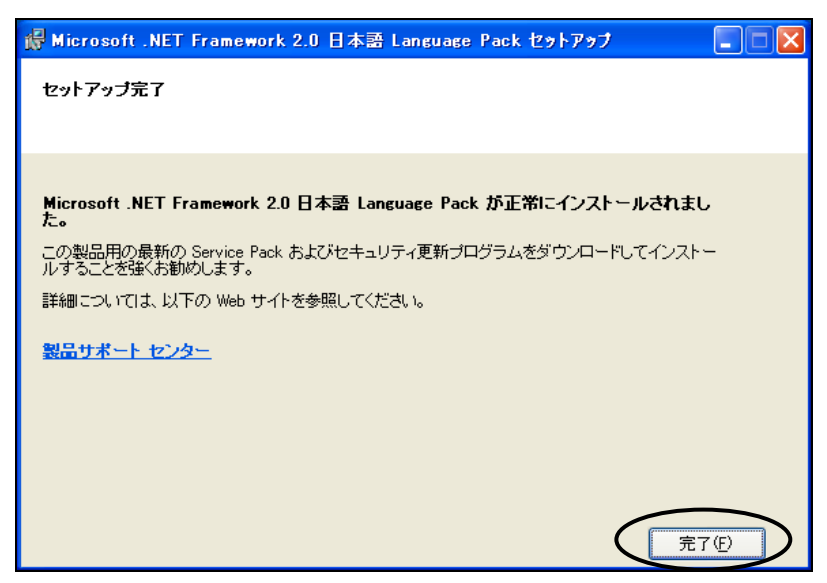

※)日本語環境以外にインストールする場合には、その環境のlangpack.exeを取得する必要 があります。

#### ●Windows Updateを使用する

※) 下記の手順は、Windows XPの場合です。

•  $\lceil A \varphi - h \rfloor \rightarrow \lceil W$ indows Update  $\rfloor$   $\delta 2 \neg 1 \neg 1$ 

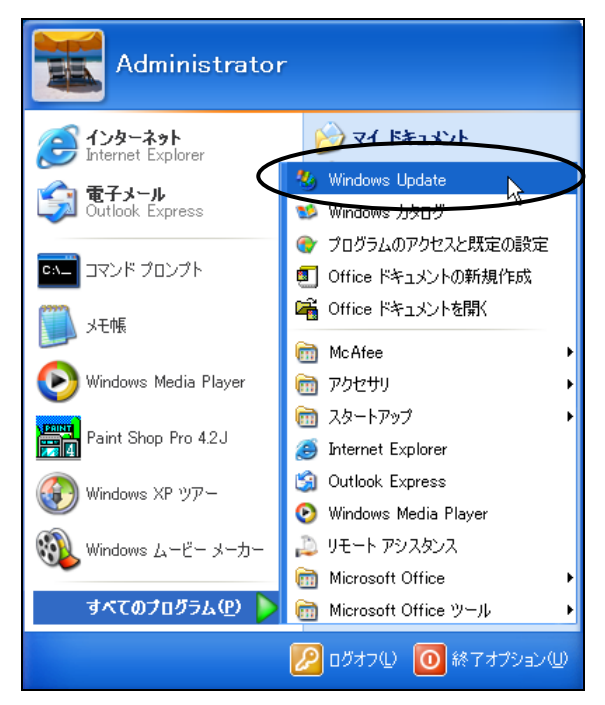

- 【注意】 対象とするOS、環境、時期により表示される内容が異なります。Windows Updateよりインストールする場合はご注意ください。
  - 「**カスタム」ボタン**をクリックし、しばらく待ちます。

| 🗿 Microsoft Windows Update - Mic                                                                                  | crosoft Internet Explorer                                                |                                                                                                    | 🚳 Microsoft Windows Update                                                                                                    | - Microsoft Internet Explorer                         |                                                                                                    |  |
|----------------------------------------------------------------------------------------------------|--------------------------------------------------------------------------|----------------------------------------------------------------------------------------------------|----------------------------------------------------------------------------------------------------|-------------------------------------------------------|----------------------------------------------------------------------------------------------------|--|
| ファイル(生) 編集(生) 表示(い) お気に入り(色) ツール(生) ヘルブ(色) 🥂                                                                      |                                                                          | ファイル(E) 編集(E) 表示(M) お気に入り(A) ツール(E) ヘルブ(H) 🦓                                                                                                    |                                                                                                    |                                                       |                                                                                                    |  |
| 🌀 es • 📀 · 💌 🗟 🏠                                                                                                  | 🔎 株# 🌪 85%IC入O 🚱 🔗 🌺 🗹 • 📒                                               |                                                                                                    | 🌀 æð • 🐑 · 💌 😰 (                                                                                                    | 🏠 🔎 株業 🧙 お気に入り 🚱 🔗・                                   | 🎍 🖬 · 📒 🦓                                                                                                    |  |
| アドレス(1) 🍓 http://www.update.microsoft                                                                             | t.com/windowsupdate/v6/default.aspx?ln=ja                                | 💌 🌄 移動 リンク 🎽                                                                                                    | アドレス(1) 🍓 http://www.update.mic                                                                                                    | rosoft.com/windowsupdate/v6/default.aspx?ln=ja        | 💌 🔁 移動 リンク 🎽                                                                                                    |  |
|                                                                                                    | 9499                                                                     | ナビ  ホーム   各国のサイト                                                                                                    |                                                                                                    |                                                       | クイックナビ   ホーム   各国のサ 小                                                                                                    |  |
| 💐 Windows                                                                                                    | Microsoft.comJa                                                          | panサ-frの検索:<br>検索                                                                                                    | all Windows 🖉                                                                                                    |                                                       | Microsoft.comJapanサ小の検索:<br>検索                                                                                                    |  |
| Windows Update                                                                                                    |                                                                          |                                                                                                    | Windows Update                                                                                                    |                                                       |                                                                                                    |  |
| Windows ファミリ   Windows 力タログ                                                                                       | Office のアップデート   Microsoft Update                                        |                                                                                                    | Windows ファミリ   Windows 力知                                                                                                    | ヴ   Office のアップデート   Microsoft Update                 |                                                                                                    |  |
| Windows Ubdet ホーム           オフラン<br>夏新館屋の表示<br>非示力の定期70クラムの値元<br>影響の変更<br>いる時代れる質問<br>ヘルプセオホートを転回る<br>管理者オプションの使用 | よります。<br>というないのではないです。<br>「「「「」」」、<br>「「」」、<br>「」」、<br>「」、<br>「」、<br>「」、 | ぐ 自動になっています。     このコンビックス (単い)(使用)つかう     スパンズでは、     マース (単い)(使用)つかったなと動物を使きする     スパンズでは、     マース     ボックランスとく     ボックシュンズ・     マース     ボックランスとした     マース     ボックシュンズ・     マース     ボックシュンズ・     マース     ボックシュンズ・     マース     ボックシュンズ・     ボックシュンズ・     マース     ボックシュンズ・     ボックシュンズ・     ボックシュンズ・     ボックシュンズ・     ボックション     ボックション     ・     ボックション     ボックション     ボックション     ボックション     ボックション     ボックション     ボックション     ボックション     ボックション     ボックション     ボックション     ボックション     ボックション     ボックション     ボック     ボックション     ボック     ボックション     ボック     ボックション     ボック     ボック     ボック     ボック     ボック     ボック     ボック     ボック     ボック     ボック     ボック     ボック     ボック     ボック     ボック     ボック     ボック     ボック     ボック     ボック     ボック     ボック     ボック     ボック     ボック     ボック     ボック     ボック     ボック     ボッ     ボック     ボック     ボック     ボック     ボック     ボック     ボック     ボ | Windows Ubdate ホーム           オフラムン           見新聞型の表示           非差示の意味つびうムの後元           設定の定置           よる客せられる質問           ヘルプンドの質問           ヘルプンドの質問           ペロジーンの使用 | ようこ<br>Windows Updi<br>このコンピュータに該当する<br>新プログラムを確認していま | それでへ<br>最新の更<br>す…<br>一<br>一<br>一<br>一<br>一<br>、<br>のコンピュール支 (MU実際)の20<br>よなまま(TUC+5・<br>また)の更<br>よなまま(TUC+5・<br>また)のので、<br>また)のので、<br>また)ので、<br>また)ので、<br>また)ので)ので、<br>また)ので、<br>また)ので、<br>また)ので)ので、<br>また)ので、<br>また)ので)ので、<br>また)ので、<br>また)ので、<br>また)ので)ので、<br>また)ので、<br>また)ので、<br>また)ので、<br>また)ので、<br>また)ので)ので、<br>また)ので、<br>また)ので、<br>また)ので)ので、<br>また)ので、<br>また)ので、<br>また)ので)ので、<br>また)ので、<br>また)ので)ので、<br>また)ので、<br>また)ので、<br>また)ので)ので、<br>また)ので、<br>また)ので)ので)ので)ので)ので)ので)ので)ので)ので)ので)ので)ので)ので) |  |
| Windows Update プライバシーに関する声明                                                                                       | Windows Lodate プライバシーに開する声明 Windows Lodate プライバシーに開する声明                  |                                                                                                    |                                                                                                    |                                                       |                                                                                                    |  |
| ©2008 Microsoft Corporation. All rights reser                                                                     | wed. 使用条件   商標   254パシー   日本での個人情報の取り扱い                                  | Microsoft                                                                                                    | ©2008 Microsoft Corporation. All rights                                                                                                    |                                                       | D/但人情報の取り扱い Microsoft                                                                                                    |  |
| é                                                                                                    |                                                                          | 🔮 ብンターネット                                                                                                    | ê                                                                                                    |                                                       | <ul> <li>インターネット</li> </ul>                                                                                                    |  |

 画面左側の「種類の選択」→「追加選択(ソフトウェア)」をクリックし、「Microsoft .NET Framework 2.0」にチェックを入れます。
 「再新プログラムの確認トインストール」をクリックします。

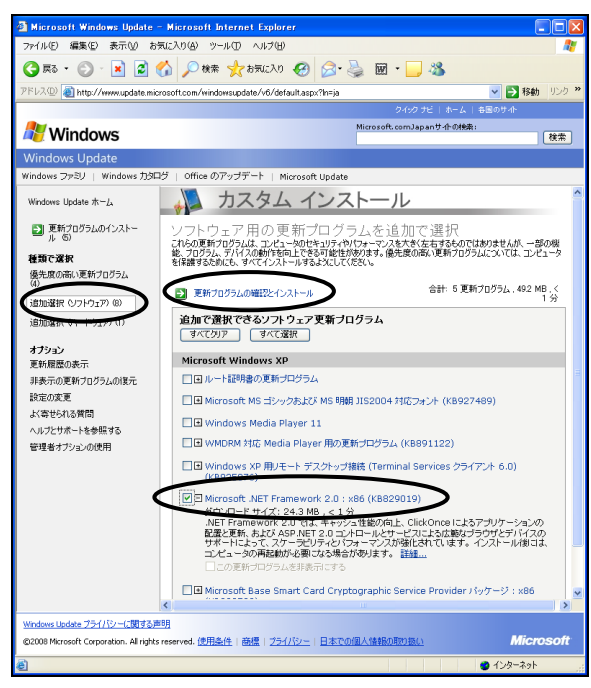

「更新プログラムの確認とインストール」をクリックします。

「更新プログラムのインストール」ボタンをクリックします。

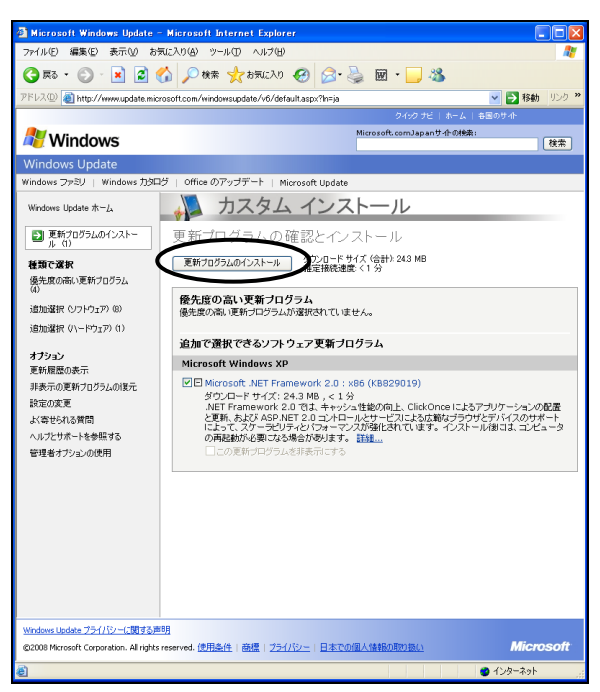

• インストールが完了するまでしばらく待ちます。

| 🖏 更新プログラムをインストールしています 🛛 🔀                                                                |
|------------------------------------------------------------------------------------------|
| 🦥 更新プログラムのダウンロードとインストールを実行中です。                                                           |
| インフトニルの汗酸                                                                                |
| 1 スパーアルののar<br>Microsoft .NET Framework 2.0 : x86 (KB829019) をダウンロード中 (更新プログラム 1 個中 1 個) |
|                                                                                          |
|                                                                                          |
| 2430 MB 中 880 MB                                                                         |
|                                                                                          |
|                                                                                          |
| **>t//                                                                                   |

• 「**閉じる」**をクリックします。

| 🐁 更新プロ | グラムをインストールしています |     |
|--------|-----------------|-----|
| 2      | インストールの完了       |     |
|        |                 |     |
|        |                 |     |
|        |                 |     |
|        |                 |     |
|        |                 |     |
|        |                 |     |
| 自動更新   | <u>所を構成する</u>   | 閉じる |

これで.NET Framework 2.0のインストールは終了しました。

## 3. インストール方法

インストール方法は、Space-E-I-DEAS Direct Translatorとそれ以外のSpace-E Direct Translatorでは手順が異なります。Space-E I-DEAS Direct Translatorをインストールする場合は、「3.2. Space-E - I-DEAS Direct Translatorのインストール」(P.15)をご参照ください。

## 3.1. Space-E Direct Translatorのインストール

(1) Administratorでログオンします。

DVD-ROMドライブにDVDをセットすると、自動的にインストーラが起動します。 インストーラの『Direct Translatorインストール』をクリックするとインストールが開 始されます。

| Space-E Version 5.2                                                                                                    |                                                                                                    |
|----------------------------------------------------------------------------------------------------|----------------------------------------------------------------------------------------------------|
| space Space                                                                                                    | ace-E                                                                                                    |
| OS≵17°<br>③ 32ビット<br>Space-E<br>Modeler/CAM インストール<br>Ver 4.2機能継続キット<br>Ver 5.0機能継続キット<br>Mold インストール<br>Direct Translator インストール<br>Draw インストール | ライセンスマネージャ 起動 ライセンスマネージャ 起動 ライセンスサーバ インストール オブション 工具データベース インストール DDDピューワ インストール DDDピューワ インストール 齢的にお読みください |
| <mark>セクトアゥブ・</mark><br>Direct Translator セットア<br>InstallShield ウィザートを注                                                                          | ック1ま、セットアップ手順をご案内する<br>準備中です。しばらくお待ち下さい…<br>99 %                                                           |

※1) インストーラが起動しない時は、DVD-ROM内のSetup.exeを実行してください。

Setup.exeの場所

32ビット:DirectTranslator32¥Disk1¥Setup.exe

64ビット:DirectTranslator64¥Disk1¥Setup.exe

- ※2) PCに.NET Framework 2.0がインストールされているかを確認してください。 インストールされていない場合は、「キャンセル」をクリックしてインストーラを 終了し、「2..NET Framework 2.0のインストール」(p.6)を参照してインストールを 行ってください。
  - 【注意】インストールするPCに.NET Framework 1.1sp1がすでにインストールされ ている場合でも、.NET Framework 2.0のインストールは必要です。

(2) 「次へ」をクリックします。

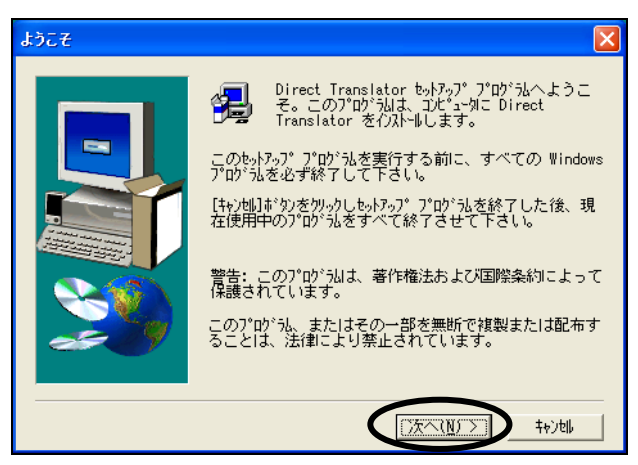

(3) インストールするトランスレータにチェックマークを入れ、「次へ」をクリックします。

| コンホ*ーネントの 選択 |                                                                                                    | ×  |
|--------------|----------------------------------------------------------------------------------------------------|----|
|              | インストールするコンポーネントをクリックして下さ<br>い。チェックマークのついているコンポーネントをイ<br>ストールします。<br>コル <sup>4*</sup> ネ가(①)<br>Space-E - UG Direct Translator 110848 K<br>Space-E - Parasolid Direct Transl 109824 K<br>Space-E - CATLA Direct Translator 84884 K<br>Space-E - Pro/E Direct Translator 106338 K<br>Space-E/STEP 85792 K |    |
|              | - 説明<br>Space-E - UG Direct Translator<br>Ver.                                                                                                    |    |
|              | 必要な容量: 1690848 現在の空き容量: 156508                                                                                                    | ОК |
|              | < 戻る( <u>B</u> () 次へ( <u>N</u> ) > キャン団                                                                                                    |    |

(4) 「次へ」をクリックします。

| ファイル コビーの開始  |                                                                                                    |
|--------------|----------------------------------------------------------------------------------------------------|
|              | プログラム ファイルの主 <sup>、</sup> を開始するための情報は次の通りで<br>す。設定を確認し、変更が必要な場合は、「戻る]ボタンを<br>クリックします。現在の設定のままで良い場合は、「次へ]<br>ボタンをクリックするとファイルのエ <sup>®</sup> を開始します。 |
|              | 現在の設定:<br> トランスレータは次のフォルダにインストールされま。                                                                                                    |
|              | トランスレータ: Space-E - CATIA Direct Translat<br>インストール先: D:¥HZS¥catia<br>トランスレータ: Space-E - UG Direct Translator<br>インフトール先・D:¥HZS¥UD                  |
|              | トランスレータ: Space-E - Parasolid Direct Trar<br>インストール先: D:¥HZS#parasolid<br>トランスレータ: Space-E - STEP                                                   |
| <del>~</del> | インストール先 : D:¥HZS¥step<br>トランスレータ : Space-E - Pro/E Direct Translat                                                                                 |
|              |                                                                                                    |
|              | < 戻る(1) 「次へ(N)」> キャンセル                                                                                                    |

(5) ファイルがコピーされます。

| Direct Translator |                                        |  |
|-------------------|----------------------------------------|--|
| 577552 7720572257 |                                        |  |
|                   |                                        |  |
|                   |                                        |  |
|                   |                                        |  |
|                   |                                        |  |
|                   |                                        |  |
|                   |                                        |  |
|                   |                                        |  |
|                   |                                        |  |
|                   | Space-E - Paresolid Direct Translator  |  |
|                   | d: WhzsWparasolid#spasiops.dli<br>16 X |  |
|                   |                                        |  |
|                   |                                        |  |
|                   |                                        |  |
|                   |                                        |  |
|                   |                                        |  |
|                   |                                        |  |
|                   |                                        |  |
|                   |                                        |  |
|                   |                                        |  |
|                   |                                        |  |
|                   |                                        |  |

(6) コンピュータを再起動します。「はい、直ちにコンピュータを再起動します。」が選択 されていることを確認し、「完了」をクリックします。

| セットアッフ*の完了 |                                                                                                    |
|------------|----------------------------------------------------------------------------------------------------|
|            | toh7ップは、コンピュータへのファイル エピーを完了しました。<br>プログラムを使用するには、Windows またはコンピュータを再起<br>動する必要があります。<br>・ はい、直ちにコンピュータを再起動します。 |
|            | ~ いいえ、後ビリビュータを再起動します。<br>ドライブからフローピーディスンを取り出し、「完了]ボタンを<br>クリックして、セットラップを終了します。                                 |
|            | < 戻る(B 完了                                                                                                    |

## 3.2. Space-E - I-DEAS Direct Translatorのインストール

### ●バージョンアップ、再インストール時の注意

- 予めアンインストールを行い、インストールフォルダ内に残っているすべてのファイル、 フォルダを削除してください。
- ・インストール手順の(6)から(11)までを行ってください。但し、I-deas11を再インストール した場合は、全ての手順を行ってください。

#### ●Space-E I-DEAS Direct Translatorのインストール

- (1) Administratorでログオンします。
  - ※1) PCに.NET Framework 2.0がインストールされているかを確認してください。 インストールされていない場合は、「キャンセル」をクリックしてインストーラを 終了し、「2..NET Framework 2.0のインストール」(p.6)を参照してインストール を行ってください。

【注意】インストールするPCに.NET Framework 1.1sp1がすでにインストールされ ている場合でも、.NET Framework 2.0のインストールは必要です。

- (2) [スタートメニュー]をクリックし、[コントロールパネル]を実行します。
- (3) 「コントロールパネル」内の[パフォーマンスとメンテナンス]-[管理ツール]-[サー ビス]を実行します。

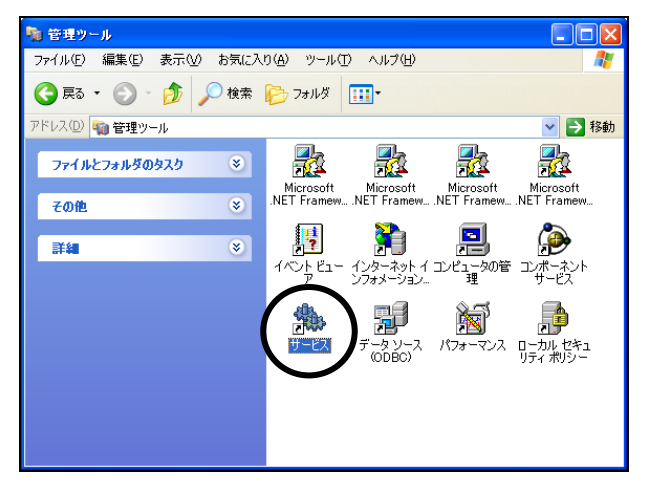

(4) 「サービス」内の[IT iona\_services.naming.hostname MyDomain]をマウスで指示し、 右ボタンで表示されるショートカットメニューの中から[プロパティ]を選択します。

|                        |                                 |                                   |                     | _       | _        |
|------------------------|---------------------------------|-----------------------------------|---------------------|---------|----------|
| 🎨 サービス                 |                                 |                                   |                     |         | ×        |
| ファイル(E) 操作( <u>A</u> ) | 表示(V) ヘルブ(H)                    |                                   |                     |         |          |
| + → 🔳 🖀 🔮              | ) 🖳 😫 🕨 🔳 🗉 🖦                   |                                   |                     |         |          |
| 🎭 サービス (ローカル)          | 🧠 サービス (ローカル)                   |                                   |                     |         |          |
|                        |                                 | 5×4                               |                     | 1 = 800 |          |
|                        | Π iona_services.naming.d6c7z61x |                                   |                     | 記明      | <u> </u> |
|                        | MyDomain                        | MAPI CD-Burning COM Servi         | ce                  | IMAPL.  |          |
|                        | #. 81 0/64                      | 🍓 Indexing Service                |                     | 口一力     |          |
|                        | サービスの一時停止                       | No. IPSEC Services                |                     | IP セ    |          |
|                        | サービスの再起動                        | ₩ IT iona_services.config_rep.d6c | 7z61 x cfr-MyDomain |         | _        |
|                        |                                 | ₩ IT iona_services.locator.d6c7z6 | 1× MyDomain         |         | =        |
|                        |                                 | ♣∏ iona services.naming.d6c7:     | 問起(S)               |         |          |
|                        |                                 | 🖏Π iona services.node daemor      | 傳止(0)               |         |          |
|                        |                                 | Source Disk Manager               | 一時停止(11)            | ilo.    |          |
|                        |                                 | A Logical Disk Manager Admin      | 再閱(M)               |         |          |
|                        |                                 | Ma McAfee Framework Service       | <b>再記</b> 勧(F)      | hare    |          |
|                        |                                 | Manfree MaShield                  | 1 Martin (E)        | — /#    |          |
|                        |                                 | B Malifea Taak Managar            | すべてのタスク( <u>K</u> ) | ► 12    |          |
|                        |                                 | - AB Manager                      | 最新のはまた(- 面新(F)      | Umi     |          |
|                        |                                 | Wessenger                         |                     |         |          |
|                        |                                 | MS Software Shadow Cop            | プロパティ( <u>R</u> )   | 2       |          |
|                        |                                 | MSSQLServer                       |                     |         | <b>_</b> |
|                        |                                 | <                                 | VN YE               | >       |          |
|                        | ∖拡張 / 標準 /                      |                                   |                     |         |          |
| 選択したオブジェクトのプロノ         | 《ティ シートを開きます。                   |                                   |                     |         |          |

(5) 「ログオン」パネルの[デスクトップとの対話をサービスに許可]にチェックを入れ、[適 用]-[OK]をクリックします。

| (ローカル コンピュータ) IT io | ha_services.naming.d6c7z61x MyDoma ? |
|---------------------|--------------------------------------|
| 全般 ログオン 回復 依不       | <b>字関</b> 係                          |
| ログオン:               |                                      |
|                     | <u>(i)</u>                           |
| ●デスクトップとの対話を        | ナービスに言手可いの                           |
| アカウント(T):           | 参照( <u>B</u> )                       |
| パスワード( <u>P</u> ):  |                                      |
| パスワードの              |                                      |
| MERSA / J.C.        |                                      |
| 次の一覧にあるハードウェア ブ     | ロファイルのサービスを有効または無効にできます(Y):          |
| ハードウェア プロファイル       | サービス                                 |
| Frome               | 有划                                   |
|                     |                                      |
|                     |                                      |
|                     | 有効(E) <b>無効(D)</b>                   |
|                     |                                      |
|                     |                                      |
|                     | していたし、キャンゼル 適用(A)                    |

「サービス」内の以下の2つのサービスについてもこの操作を同様に行ってください。

IT iona\_services.locator.hostname MyDomain

IT iona\_services.config\_rep.hostname cfr-MyDomain

(6) DVD-ROMドライブにDVDをセットすると、自動的にインストーラが起動します。
 インストーラの『Direct Translatorインストール』をクリックするとインストールが開始されます。

| Space-E Version 5.2                                                                                                    | ace-E                                                                                                    |
|----------------------------------------------------------------------------------------------------|----------------------------------------------------------------------------------------------------|
| OS\$17°<br>© 32ビット 0 64ビット Space-E Modeler/CAM インストール Ver 4.2機能継続キット Ver 5.0機能継続キット Mold インストール Direct Translator インストール Draw インストール | ライセンス  ライセンスマネージャ 起動  ライセンスマネージャ 起動  ライセンスサーバインストール  オブション  エ具データペース インストール  DDDビューワインストール  DDDビューワインストール  格物にお読みください |
| セットアッフ <sup>*</sup><br>Direct Translator セットア<br>InstallShield ウィザートを注                                                               | ックりよ、セットアップ手順をご案内する<br>準備中です。しばらくお待ち下さい…<br>99 %                                                                      |

(7) 「次**へ」**をクリックします。

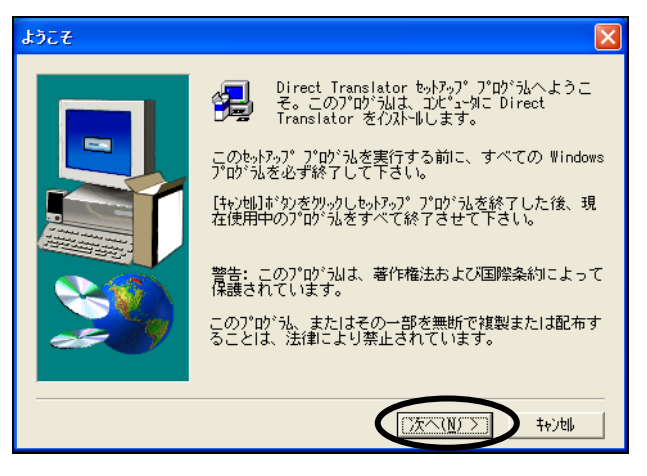

(8) [Space-E I-DEAS Direct Translator]にチェックを入れ、「次へ」をクリックします。

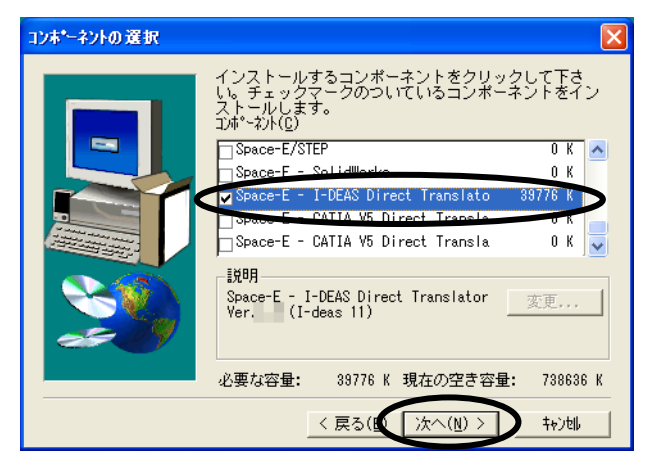

(9) 「次へ」をクリックします。

| ファイルコビーの開始 |                                                                                                    |
|------------|----------------------------------------------------------------------------------------------------|
|            | P*ロゲえ、ファルのエペーを開始するための情報は大の通りで<br>す。設定を確認し、変更が必要な場合は、「戻る」ホウルを<br>かっします。現在の設定のままで良い場合は、「大へ」<br>ホウンを切っかするとファルのエペーを開始します。<br>現在の設定:<br>トランスレータは次のフォルダにインストールされま♪<br>インストール先: D:¥HZS¥ideas |
|            |                                                                                                    |
|            |                                                                                                    |

(10)ファイルがコピーされます。

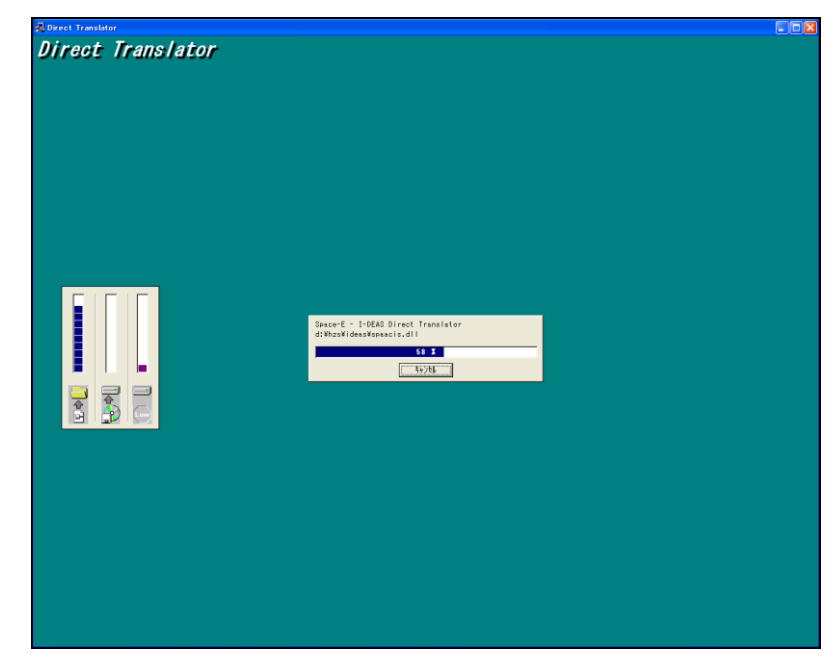

(11)[はい、直ちにコンピュータを再起動します。]を選択し、「完了」をクリックしてコン ピュータを再起動します。

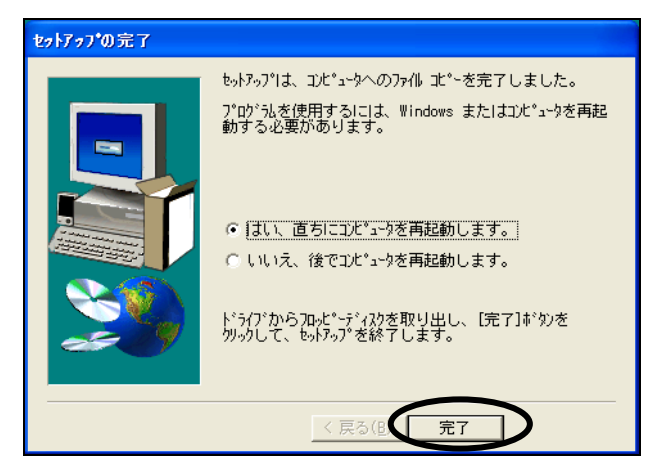

- (12)コンピュータが再起動したら、再度Administratorでログオンします。
- (13)[スタート]-[すべてのプログラム]-[アクセサリ]-[コマンドプロンプト]を起動し ます。

コマンドプロンプトの画面が起動します。

| ロコマンド プロンプト                                                                        | _ 🗆 × |
|------------------------------------------------------------------------------------|-------|
| Microsoft Windows XP [Version 5.1.2600]<br>(C) Copyright 1985-2001 Microsoft Corp. | ·     |
| с. ул                                                                              |       |
| 0.+/                                                                               |       |
|                                                                                    | •     |

(14)コマンドプロンプトに「call<sub></sub>%HZS\_MS11%¥bin¥setup\_varbs.cmd」と入力しEnter キーを押します。

| אלעמל אעקב 🛤                                                                       | - 🗆 × |
|------------------------------------------------------------------------------------|-------|
| Microsoft Windows XP [Version 5.1.2600]<br>(C) Copyright 1985-2001 Microsoft Corp. | ►     |
| C:¥>call %HZS_MS11%¥bin¥setup_varbs.cmd                                            |       |
|                                                                                    | -     |

(15)コマンドプロンプトに続けて

「itadmin\_process\_start\_eds.ideas10.%MS11\_NAME%.OpenBatchDesign\_proc」 と入力しEnterキーを押します。

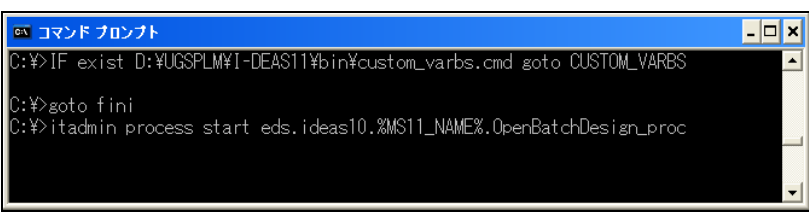

(16)画面のプロンプトが次の指示を待つ状態になったら処理は終了です。

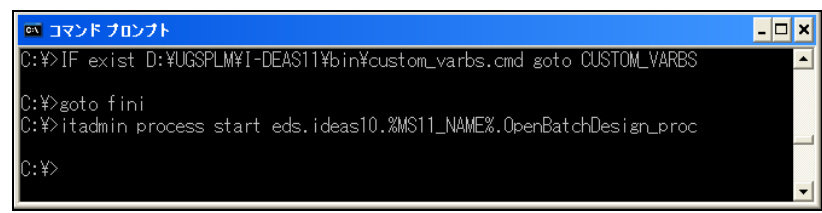

# 4. ライセンスの登録

Space-E Direct Translatorを起動するためには、トランスレータごとにライセンスキーの登録が必要です。

詳細については、Space-E Ver.5.2インストールガイドをご参照ください。

Space-E Direct Translator Version 5.2のインストールDVDに対して以下のウイルスチ ェックプログラムを使用してウイルスに感染していないことを確認しています。 また、インストール後のコンピュータに対しても同様の確認作業を行いウイルス に感染していないことを確認しています。

マカフィー株式会社

McAfee VirusScan Enterprise Version 8.5.0i 2013/01/14付けウィルス定義ファイル6955 スキャンエンジン(32ビット) 5400.1158